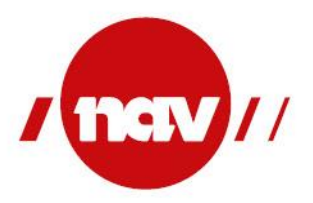

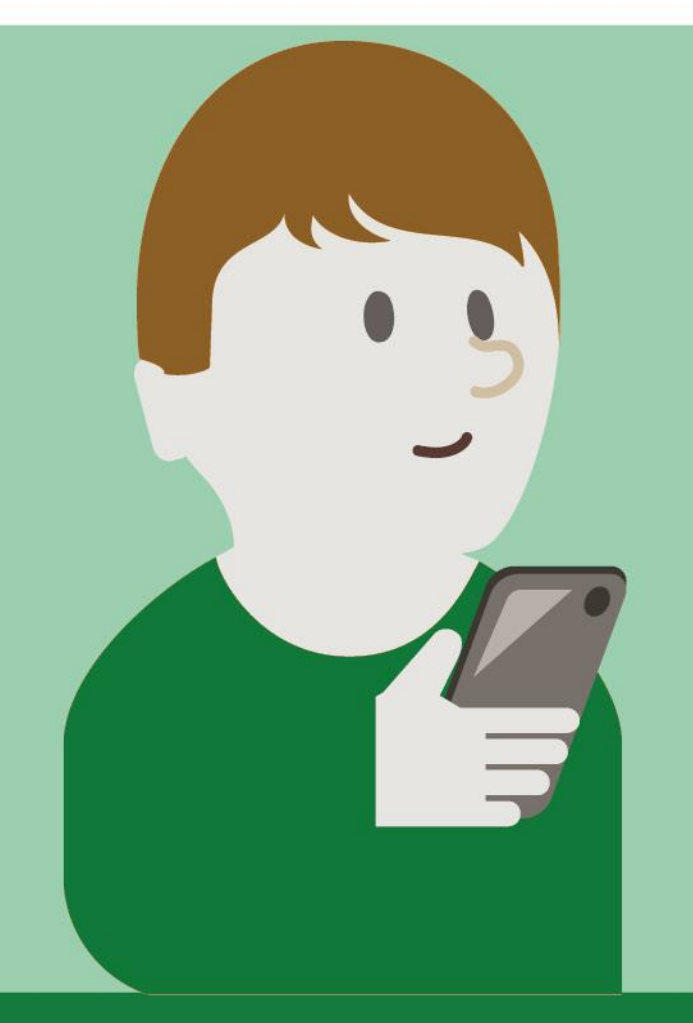

### Slik søker du økonomisk sosialhjelp på din iPhone

### nav.no/sosialhjelp

**NAV KRISTIANSAND** 

 Søk opp nav.no/sosialhjelp i din nettleser

Trykk på «Søk om økonomisk sosialhjelp»

#### 14:54 .11 4G 73 🚺 Språk/Language 🗸 Økonomisk sosialhjelp PENGESTØTTE Oppdatert 6. oktober 2023 Kort om økonomisk sosialhjelp Kopier lenke Økonomisk sosialhjelp er en midlertidig støtte du kan få hvis du ikke kan dekke nødvendige utgifter selv. Du kan søke om det du trenger økonomisk støtte til. Det er bare ett søknadsskjema hvor du selv beskriver hva du søker om. Du skal søke til NAVkontoret i kommunen der du oppholder deg. På nav.no kan du søke om økonomisk sosialhjelp digitalt eller på papir. I tillegg har hver enkelt kommune et eget søknadskjema som du kan bruke. Du kan også

Søk om økonomisk sosialhjelp

nav.no

hente papirskjema på NAV-kontoret ditt.

### 2) Trykk på «Send digitalt»

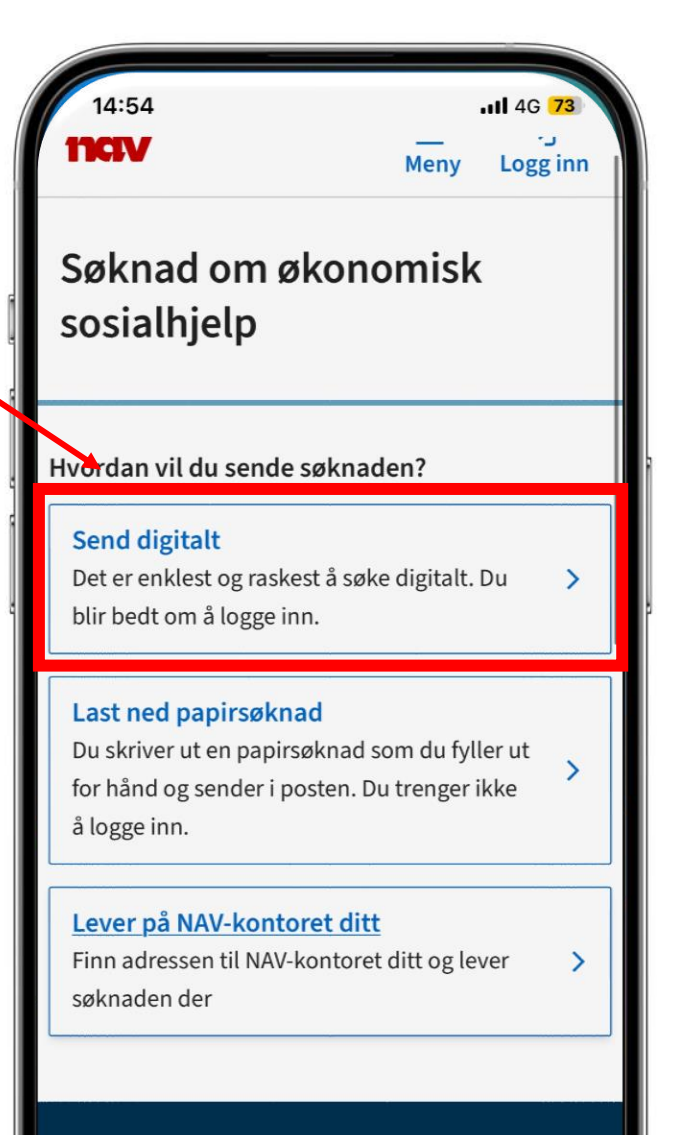

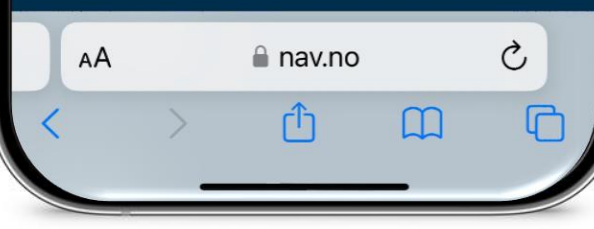

# Logg inn med BankID eller Buypass

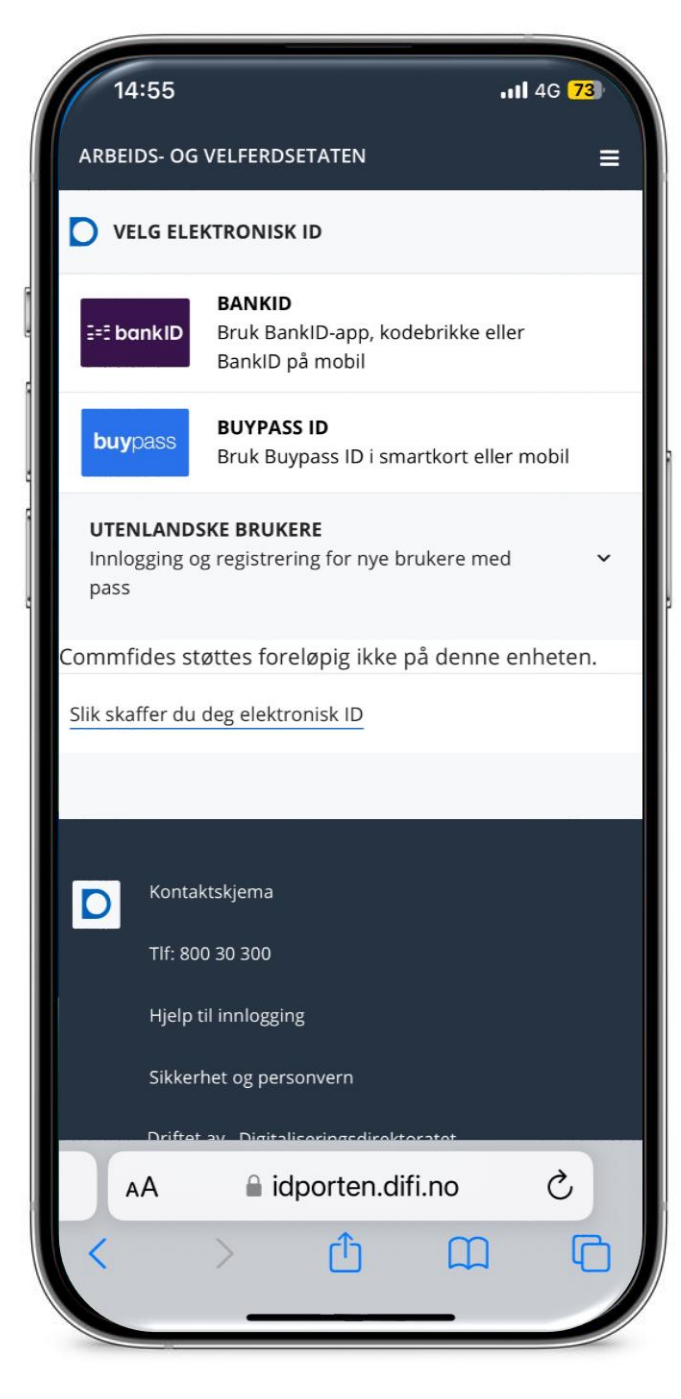

| 4) Trykk på «Start en ny | reams ııll      14:20     ⊛ ⊾       Itciv     →]       Logg inn     |
|--------------------------|---------------------------------------------------------------------|
| j                        | ▲ <u>Viktig melding: Pågående svindelforsøk</u><br><u>på e-post</u> |
|                          | 🚺 Språk/Language 🗸                                                  |
|                          | Søknad om økonomisk sosialhjelp                                     |
|                          |                                                                     |
|                          | Start en ny søknad 🗸 🗸 🗸                                            |
|                          |                                                                     |
|                          |                                                                     |
|                          |                                                                     |
|                          | 🔒 digisos.ekstern.dev.nav.no                                        |

5) Sjekk at NAV har registrert riktig adresse på deg.

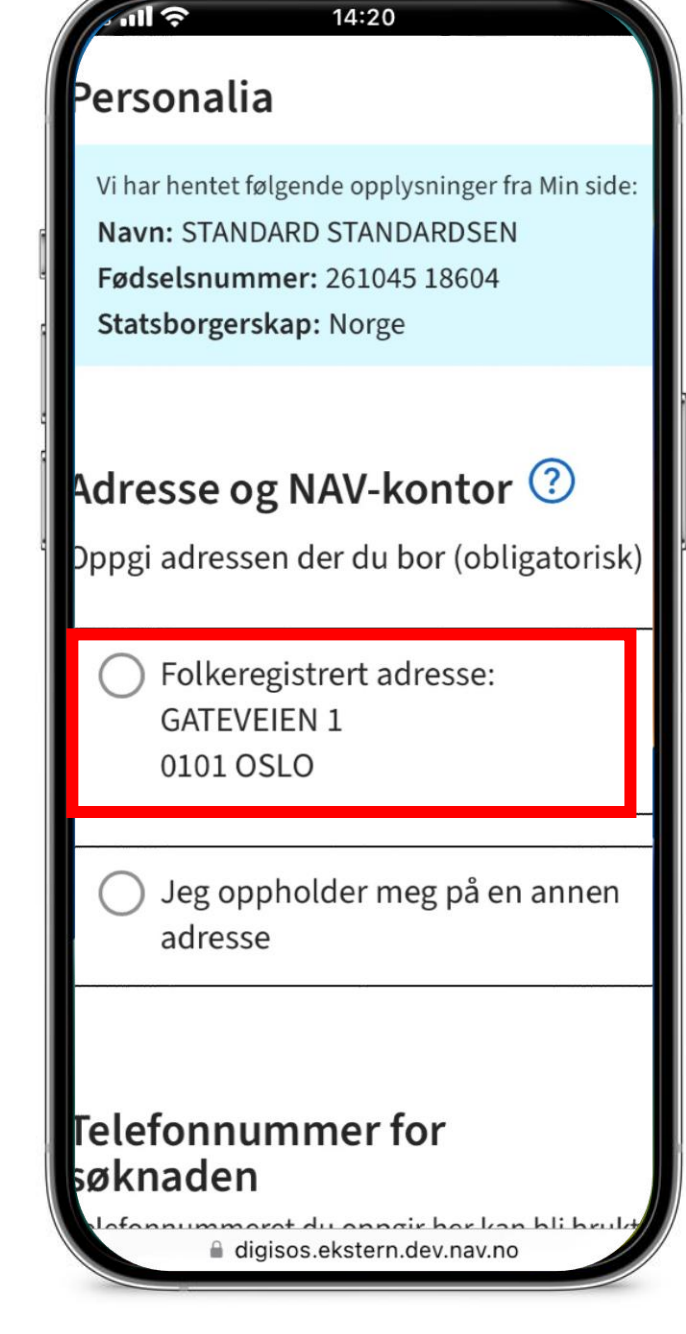

6) Sjekk at NAV harregistrert riktigtelefonnummer ogkontonummer på deg.

### Telefonnummer for søknaden

eams III 🤶

Telefonnummeret du oppgir her kan bli brukt til å ta kontakt med deg om søknaden.

14:20

Fra kontakt- og reservasjonsregisteret: **Telefonnummer:** 62 60 36 71 <u>Bruk et annet telefonnummer for</u> <u>søknaden</u>

#### Kontonummer

Kontonummeret du oppgir her vil kun bli brukt til utbetaling av økonomisk sosialhjelp.

Vi har hentet følgende opplysninger fra Min side: Kontonummer (11 siffer): 8065 83 70794 Bruk annet kontonummer for søknaden

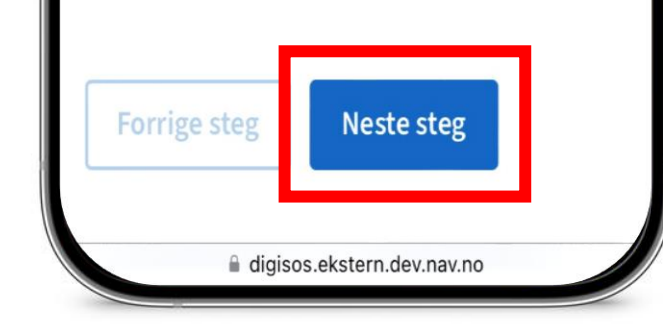

7) Skriv inn hva du søker om.

Fortell kort om situasjonen din.

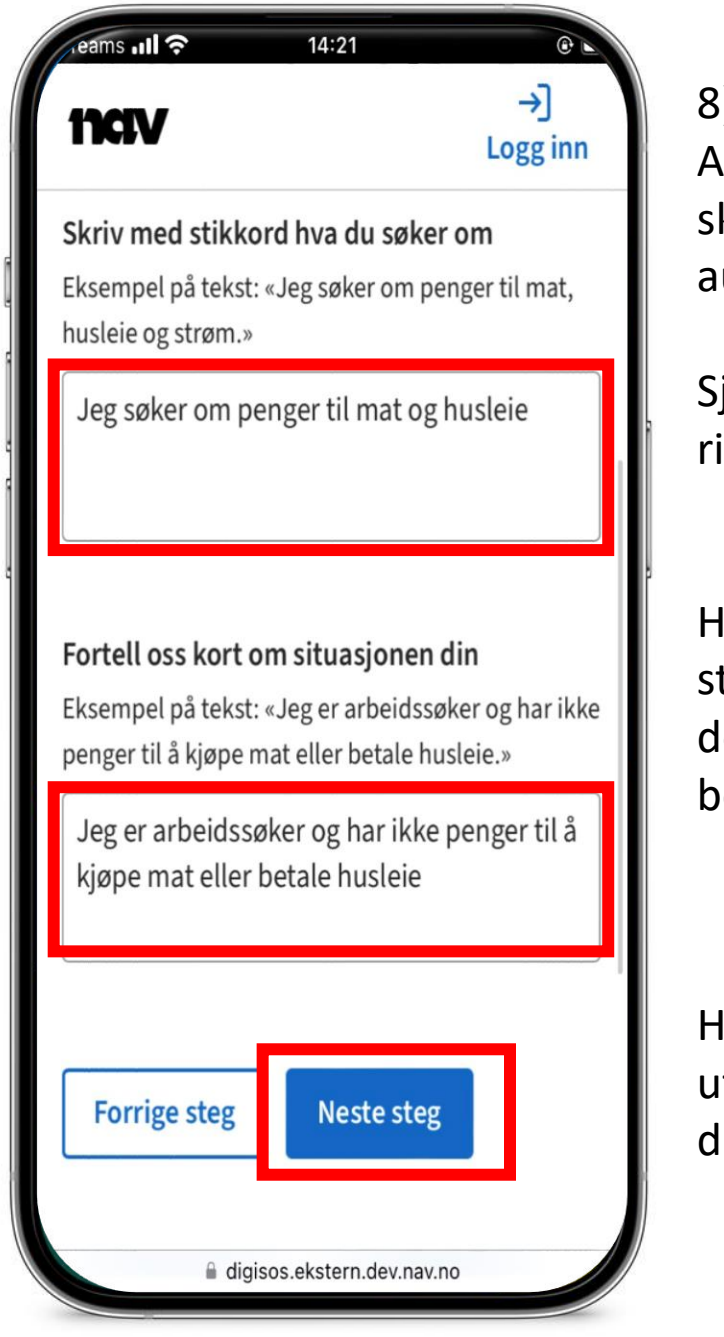

8) Arbeidsforholdene skal komme automatisk inn. Sjekk at dette er riktig. Hvis noe ikke stemmer, forklar dette kort i boksen. Hvis du tar utdanning, krysser du «Ja».

#### الله معنی اللہ کو معنی اللہ کو معنی اللہ کو معنی کر معنی کے معنی کر کھی کر کھی کر کھی کر کھی کر کھی کر کھی کر ک Dine arbeidsforhold

Vi har hentet følgende opplysninger fra Arbeidsgiver- og arbeidstakerregisteret for de siste tre månedene:

0

Arbeidsgiver: Arbeidsgiveren AS Startet i jobben: 2013-09-18 Stillingsprosent: 100 %

Hvis opplysningene ikke stemmer ber vi deg legge inn en kort forklaring.

Eksempel på tekst: «Jeg er arbeidsledig» eller «Jeg jobber 50% hos Arbeidsgiveren AS».

Ikke oppgi helseopplysninger eller andre sensitive personopplysninger

Utdanning

Er du skoleelev eller student?

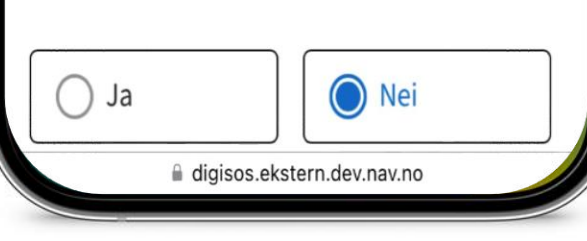

9) Er du gift trenger vi opplysninger om din ektefelles økonomi.

Dette skal du laste opp senere i søknaden. ams II ? 14:21 Din sivilstatus Vi har hentet følgende opplysninger fra Folkeregisteret: Du er gift eller registrert partner med: Navn: EKTEFELLE MCEKTEFELLE Fødselsdato: 1980-07-02 Har samme folkeregistrerte adresse som deg: Ja Ektefeller har plikt til å forsørge hverandre på Vi vurderer den samlede økonomien deres når vi beregner økonomisk sosialhjelp. Da trenger vi opplysninger og dokumentasjon om situasjonen til ektefellen din. Ektefellen din kan sende inn en egen digital søknad, eller dere kan ta kontakt med det lokale NAVkontoret. ligisos.ekstern.dev.nav.no

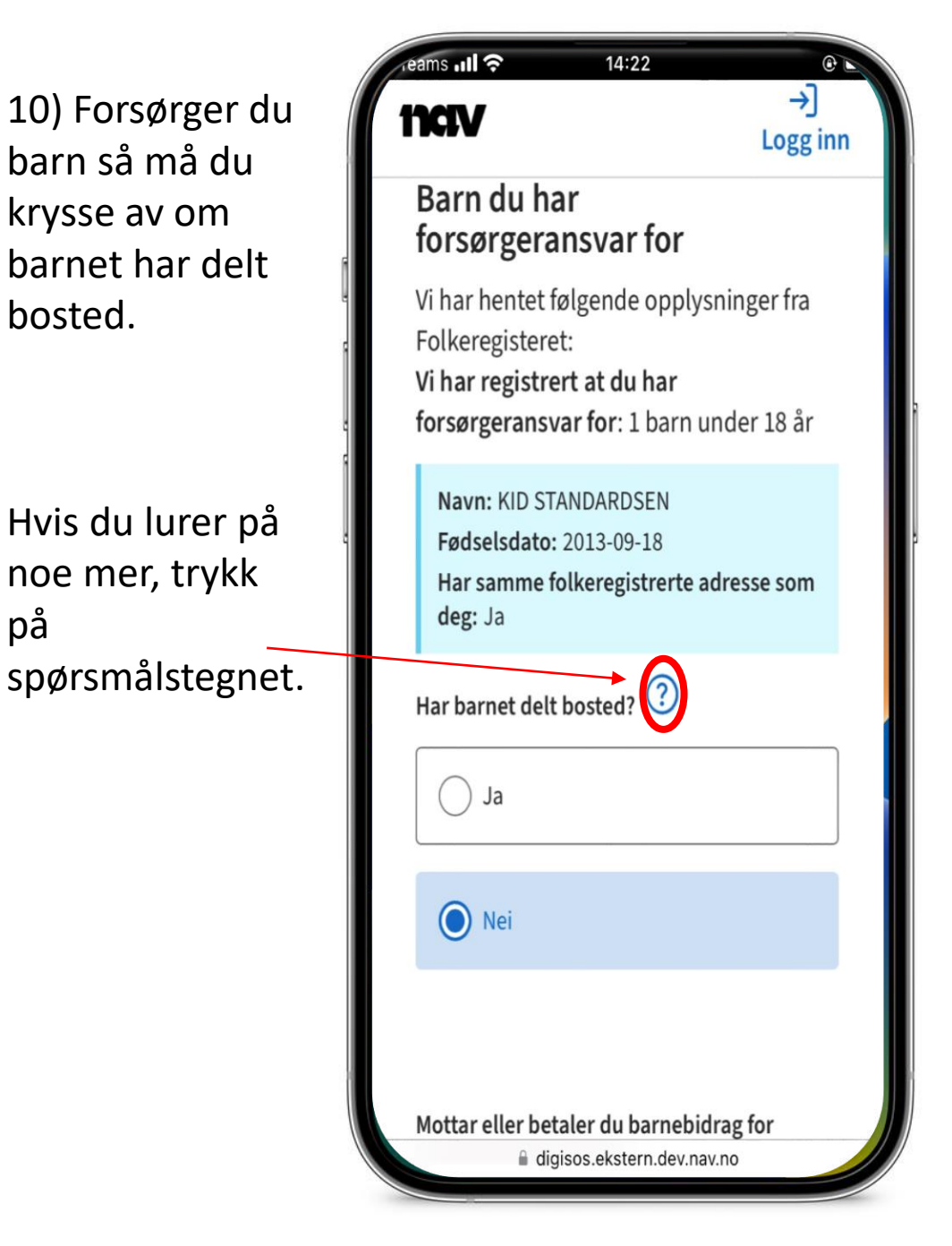

11) Kryss av hvis du mottar eller betaler barnebidrag.

Gjør du ikke det, krysser du «Ingen av delene».

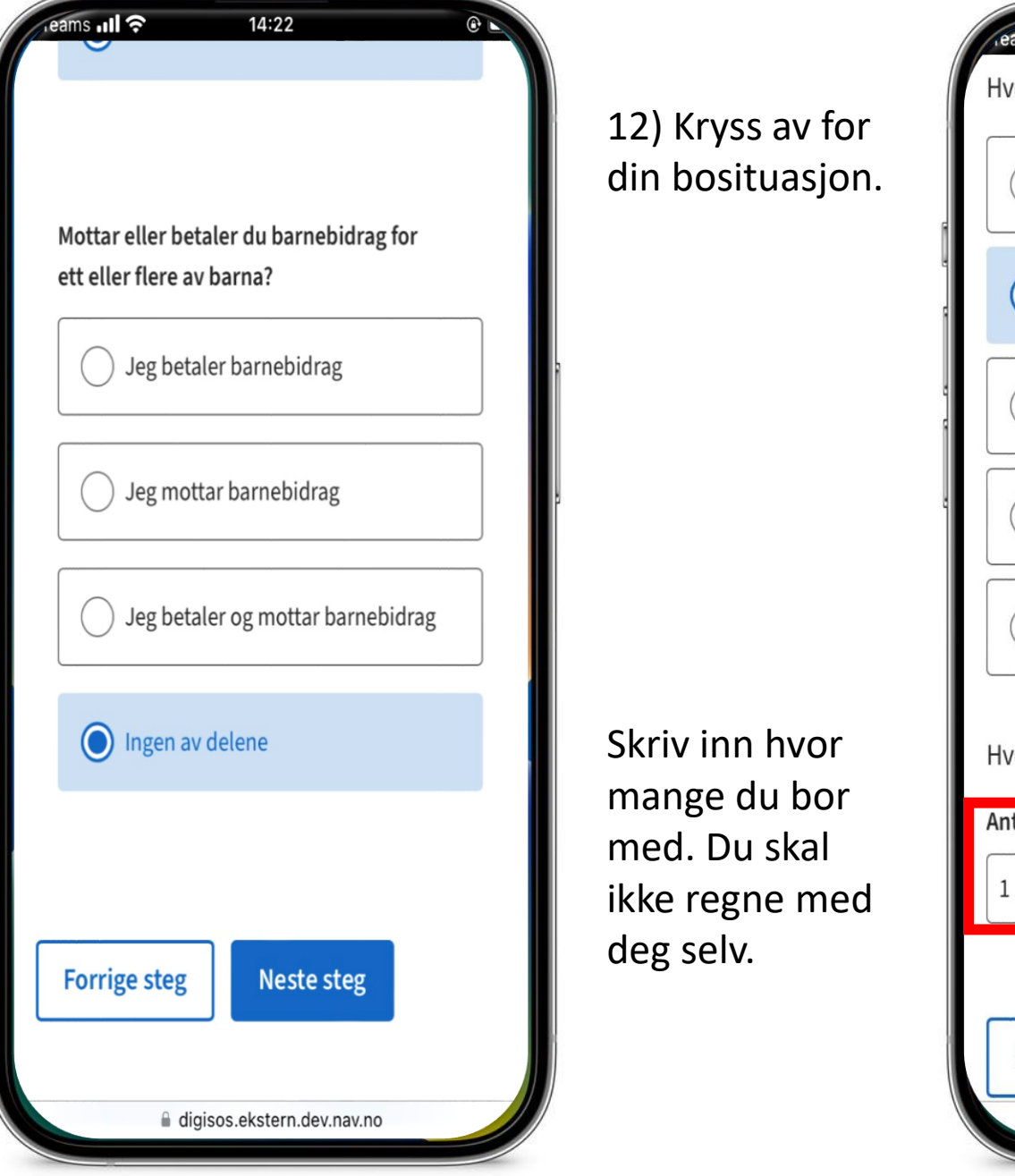

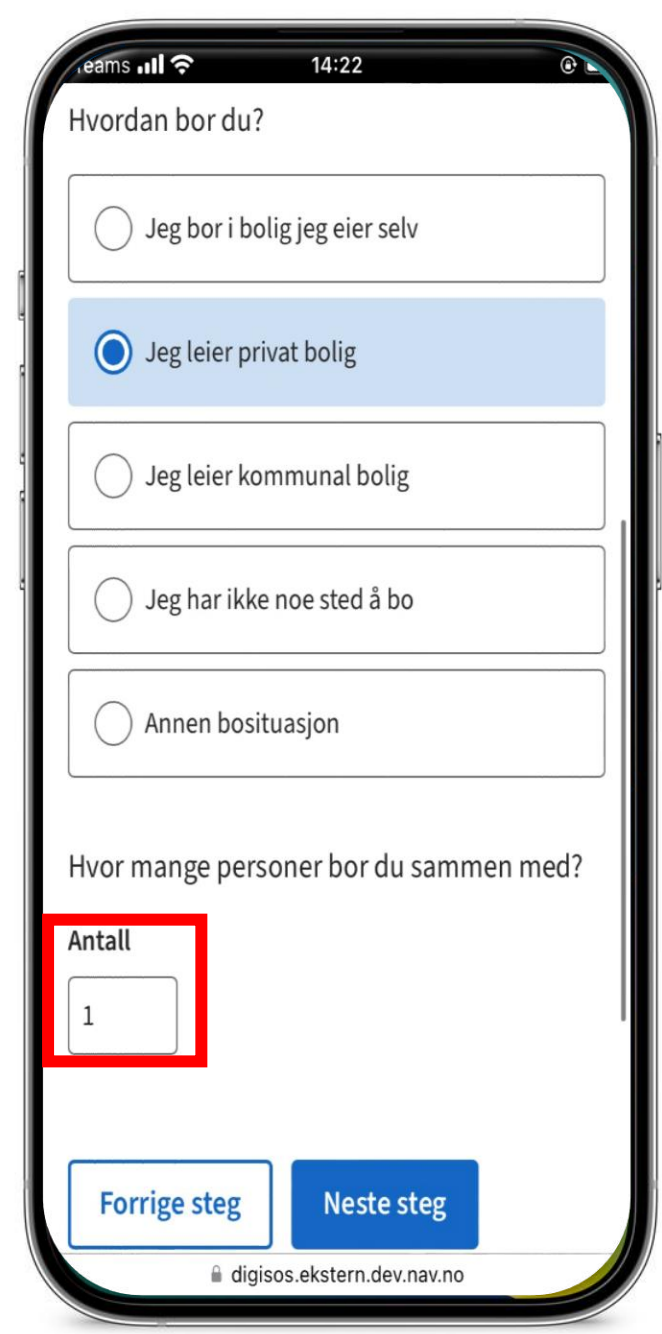

13) Hvis du velger «Ja» vil NAV automatisk hente opplysninger om din inntekt fra Skatteetaten.

Velger du «Nei» må du laste opp dette selv.

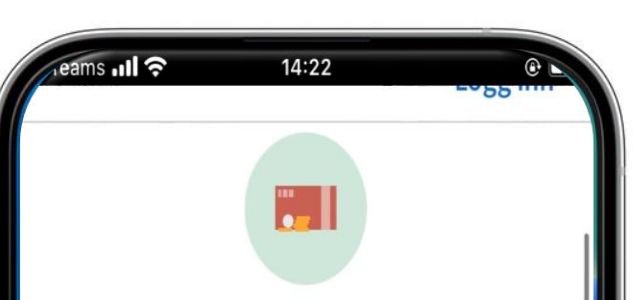

Inntekt og formue

#### Skattbar inntekt

Vil du hente informasjon om inntekten din fra Skatteetaten?

Disse opplysningene kan være nødvendig for å behandle søknaden. Hvis du ikke ønsker at vi henter denne informasjonen om deg, så kan du laste opp dokumentasjon i siste steg av søknaden.

| Ja   |                              |
|------|------------------------------|
| O Ne | i                            |
|      | a digisos.ekstern.dev.nav.no |

14) Her kan du se dine utbetalinger fra NAV.

Har du søkt om eller mottar bostøtte, krysser du av på «Ja» og «Hent fra Husbanken»

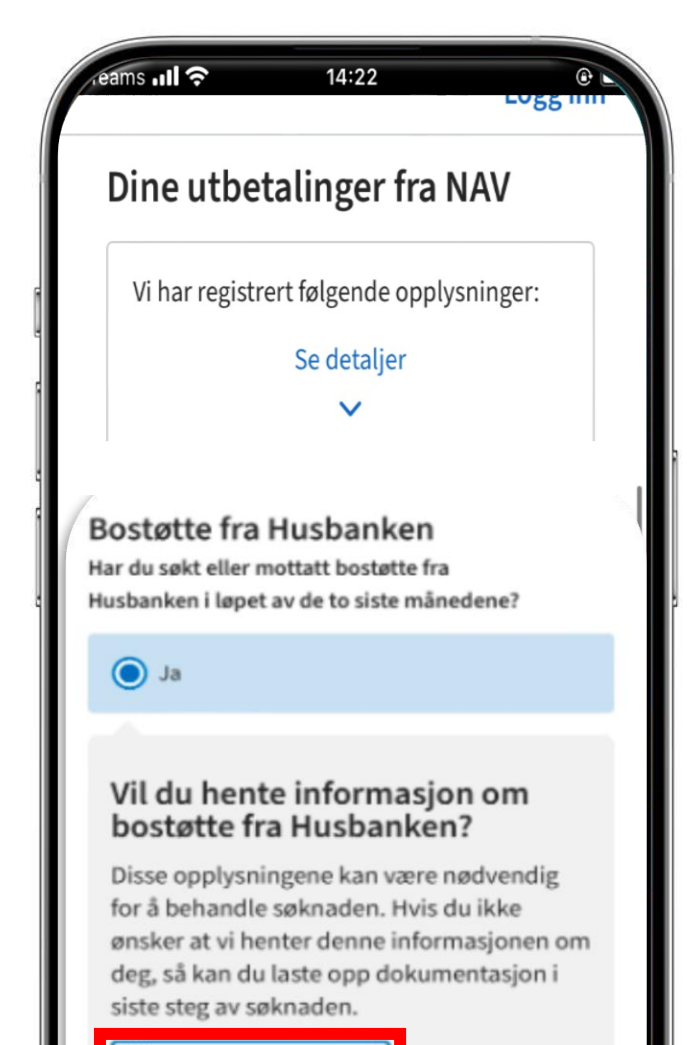

Hent fra Husbanken

🔿 Nei

15) Hvis du har hatt andre inntekter som ikke er lønn eller penger fra NAV må du krysse «Ja».

Du krysser «Nei» hvis dette ikke gjelder deg.

Kryss av for de boksene som gjelder for deg.

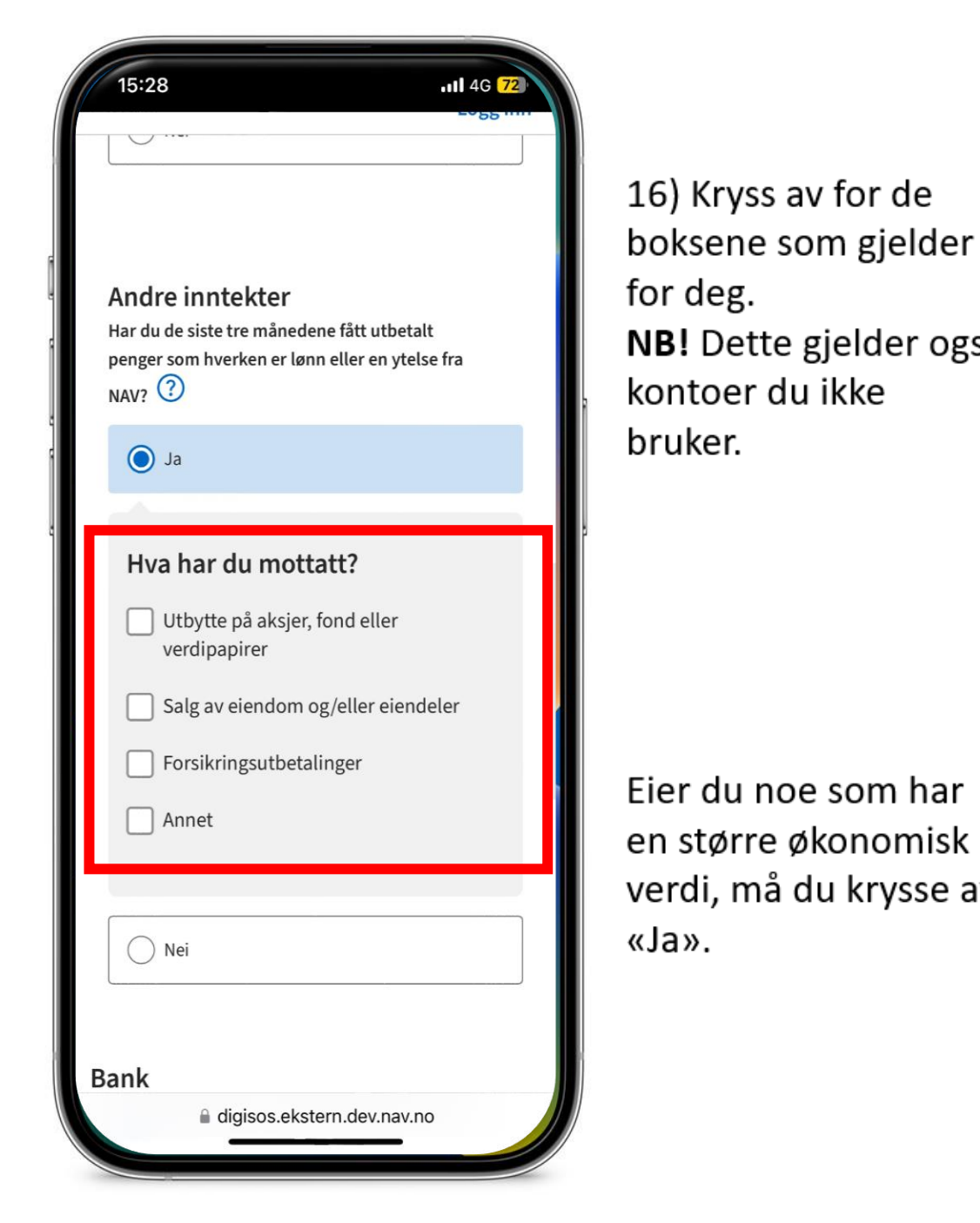

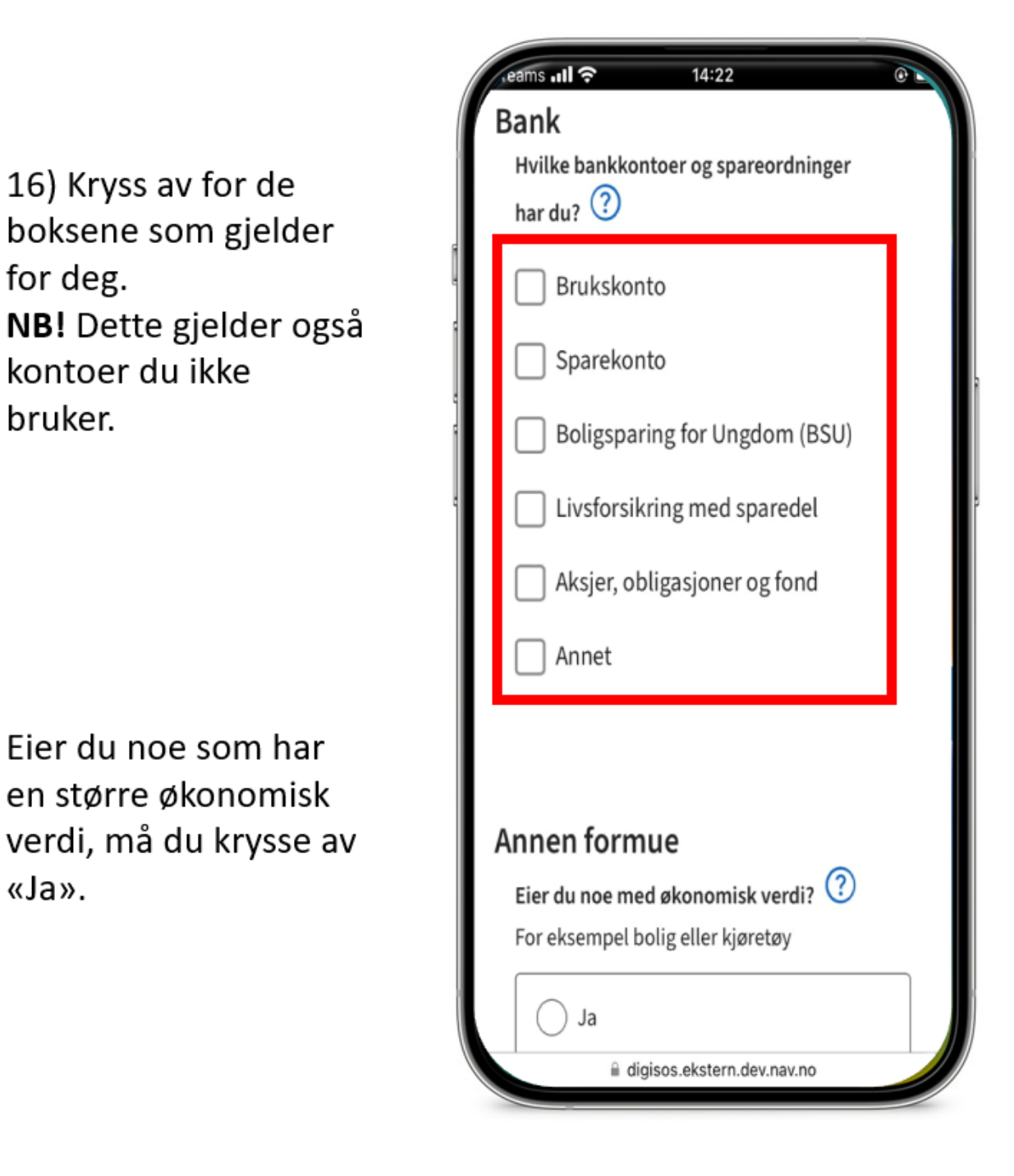

17) Kryss av for de boksene som gjelder for deg.

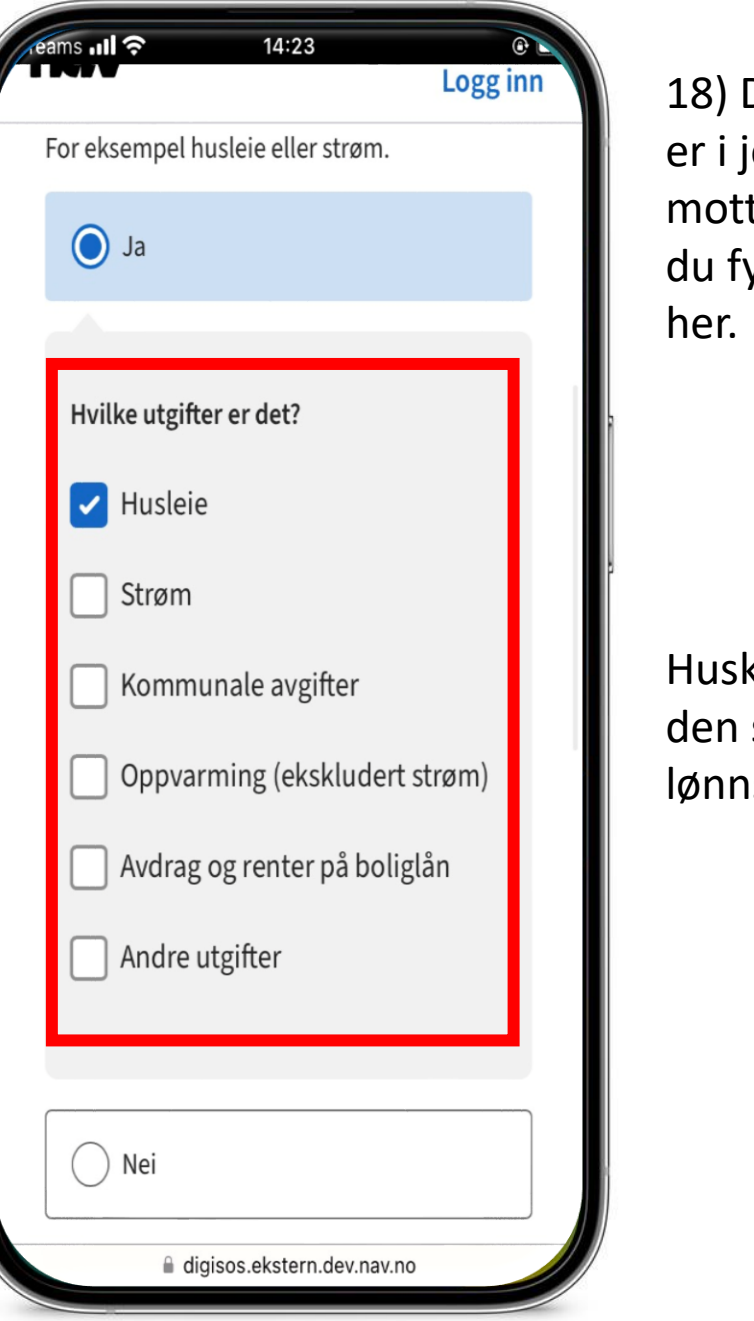

18) Dersom du er i jobb og mottar lønn, skal du fylle ut det her.

Husk å last opp den siste lønnsslippen din.

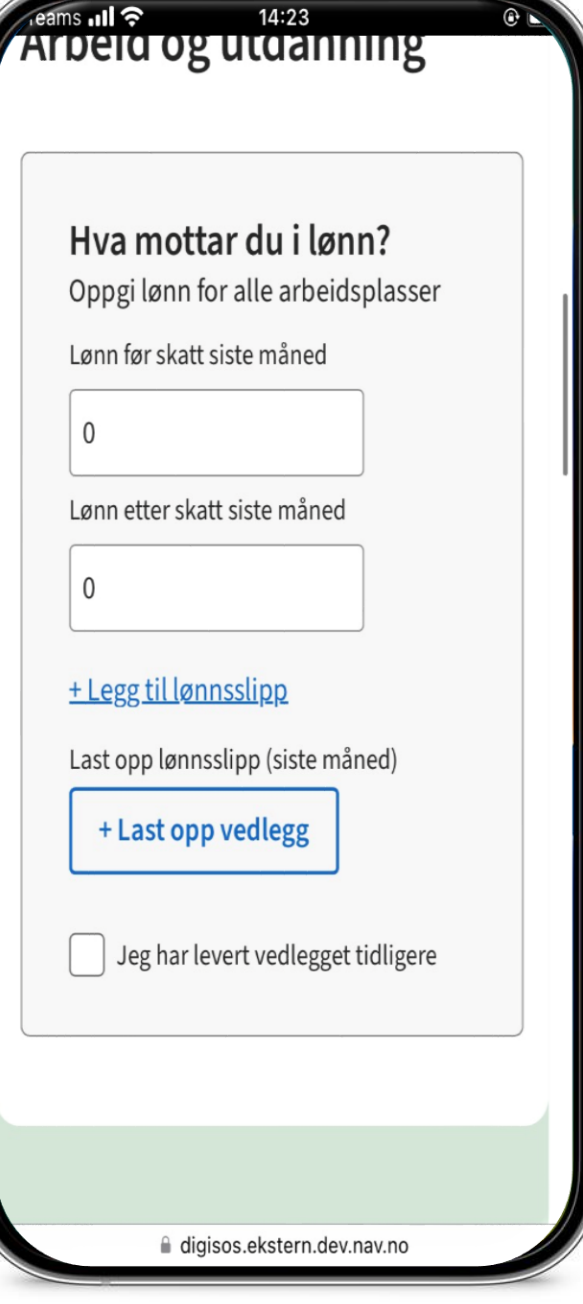

## Dokumentasjon

19) Her må du laste opp husleiekontrakt dersom du leier bolig.

Du kan enten laste opp kontrakten som bilde eller fil.

| eams III ? | 14:23               | 0   |      |
|------------|---------------------|-----|------|
| Bositu     | asjon               |     | 20)  |
|            |                     |     | fakt |
| Du lei     | er bolig, vi ber d  | leg |      |
| derfo      | r dokumentere       |     | Du   |
| Husleiek   | ontrakt             |     | kvit |
| + Las      | t opp vedlegg       |     | fakt |
| E          | Bildebibliotek      | Ē   | bild |
|            | a bilde eller video | Ô   |      |
|            | /elg filer          | 6   |      |
|            |                     |     |      |
|            |                     |     |      |
| Utgifte    | r og gjeld          |     |      |
|            | <u></u>             |     |      |

ieams ull ? 14:23 0 Logg inn Utgifter og gjeld ler må du laste kvittering eller ıra på husleie. Hvor mye betaler du i an laste opp husleie per måned? eringen eller Beløp per måned iraen som eller fil. Kvittering/faktura på husleie + Last opp vedlegg Bildebibliotek Ô Ta bilde eller video Velg filer  $\square$ 

🗎 digisos.ekstern.dev.nav.no

## Dokumentasjon

21) Her må du laste opp skattemelding og skatteoppgjøret ditt.

Du finner disse dokumentene på skatteetaten.no

| Vi ber deg dokumentere         skattemelding og         skatteoppgjør fra det siste         året         Last opp skattemelding og skatteoppgjør         Bildebibliotek         Bildebibliotek         Velg filer | Contraction of the second second seco | Fence vetteregg                                            | © `                                                                                                    |
|----------------------------------------------------------------------------------------------------|----------------------------------------------------------------------------------------------------|------------------------------------------------------------|----------------------------------------------------------------------------------------------------|
| Last opp skattemelding og skatteoppgjør         + Last opp vedlegg         Bildebibliotek         Ta bilde eller video         Velg filer    Er det andre utgifter du vil legge til?                              | Vi b<br>skat<br>skat<br>året                                                                                                    | er deg dokumenter<br>temelding og<br>tteoppgjør fra det si | e<br>iste                                                                                                    |
| Ta bilde eller video O<br>Velg filer                                                                                                    | Last o                                                                                                    | pp skattemelding og skatteop<br>ast opp vedlegg            | opgjør                                                                                                    |
| Er det andre utgifter du vil<br>legge til?                                                                                                    |                                                                                                    | Ta bilde eller video                                       | Image: second second se |
| Er det andre utgifter du vil<br>legge til?                                                                                                    |                                                                                                    | verg mer                                                   |                                                                                                    |
|                                                                                                    | Er det<br>legge                                                                                                    | t andre utgifter<br>til?                                   | r du vil                                                                                                    |

22) Her ser du en oppsummering av søknaden din. Se gjerne over at du

har gitt oss riktig informasjon.

| reams III ?       | 14:23                      | œ L |
|-------------------|----------------------------|-----|
| Oţ                | opsummering                |     |
| Personopp         | lysninger                  | ~   |
| Hva søker o       | du om?                     | ~   |
| Arbeid og u       | utdanning                  | ~   |
| Familiesitu       | iasjon                     | ~   |
| Bosituasjo        | n                          | ~   |
| Inntekt og        | formue                     | ~   |
| Utgifter og gjeld |                            | ~   |
| Vedlegg           |                            | ~   |
|                   |                            |     |
|                   | digisos.ekstern.dev.nav.no |     |

23) Her vil du få vite hvor din søknad vil bli sendt.

#### NB!

Søknaden din blir sendt til NAV-kontoret der du har folkeregistrert adresse. Sentrum, Oslo kommune, Oslo kommune.

14:24

Søknaden din bur sendt til

ams III 🤶

Dette kontoret har ansvar for å behandle søknaden din, og Sentrum, Oslo kommune, Oslo kommune lagrer opplysningene fra søknaden.

Les mer om rettighetene dine og behandling av personopplysninger.

Du kan miste retten til stønad hvis opplysningene du gir ikke er riktige eller fullstendige. NAV kan holde igjen eller kreve tilbake penger. Å gi feil opplysninger kan være straffbart.

Jeg bekrefter at opplysningene jeg har gitt er riktige.

digisos.ekstern.dev.nav.no

24) Vi har nå mottatt søknaden din.

Hvis din saksbehandler trenger flere opplysninger, vil du få et brev i løpet av noen dager.

Har du spørsmål om søknaden din, kan du ta kontakt med din saksbehandler på telefon - 55 55 33 33

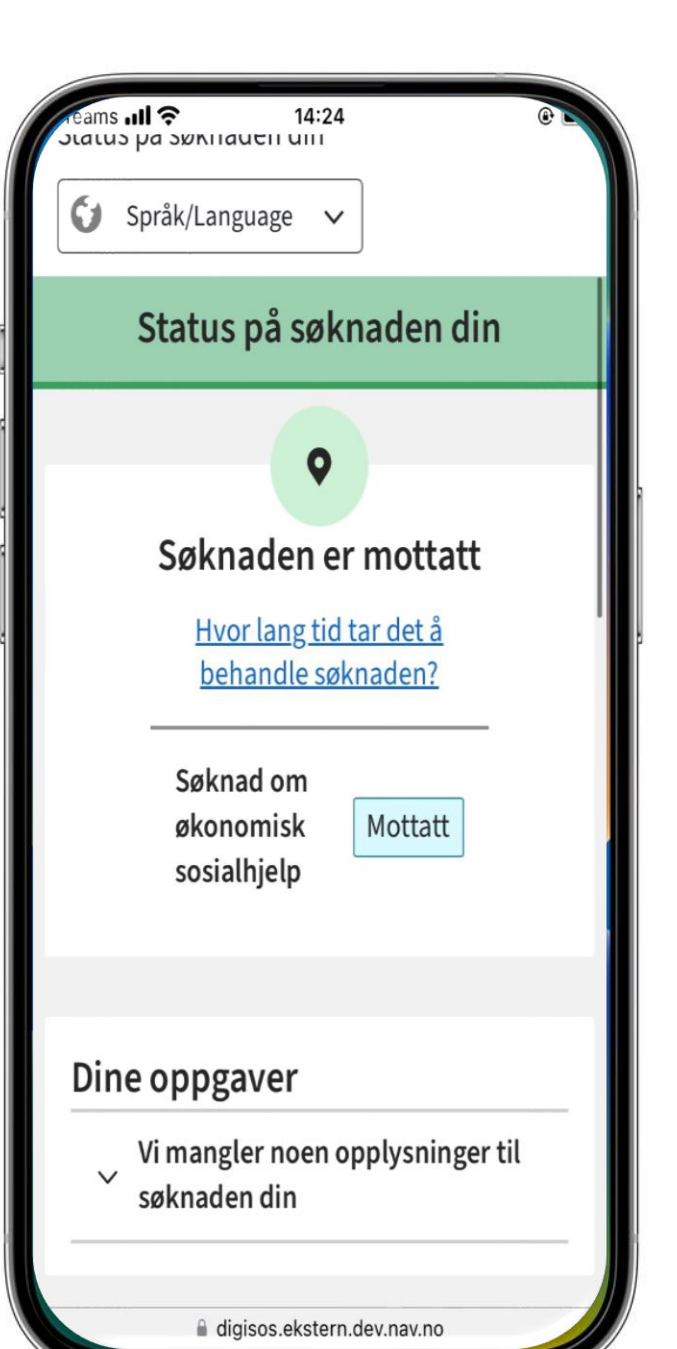